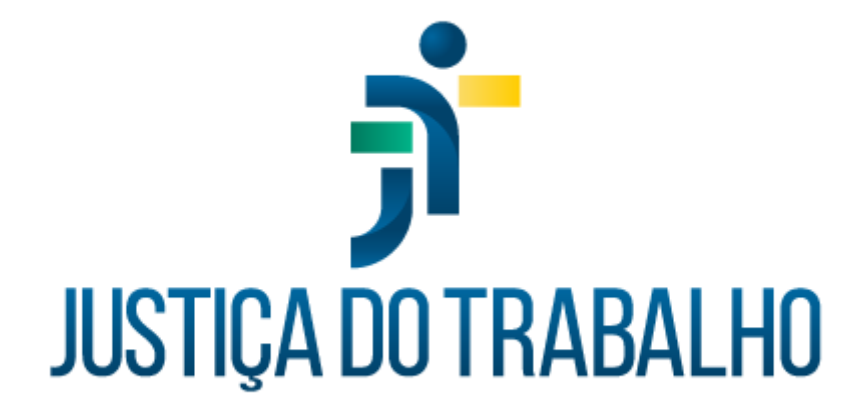

# SIGEP – Módulo Frequência

Dezembro de 2023

Coordenadoria de Projetos Nacionais - CPN

Versão 1.1

# HISTÓRICO DE ALTERAÇÕES

| Data       | Versão | Descrição                                                                                                    | Autor | Aprovado Por |
|------------|--------|----------------------------------------------------------------------------------------------------|-------|--------------|
| 26/02/2019 | 1.0    | Manual antigo                                                                                                    | -     | -            |
| 06/12/2023 | 1.1    | Alterações realizadas para<br>adequar às novas diretrizes<br>de padronização dos manuais<br>da Justiça do Trabalho. | CPN   | -            |

| © | (11) 3150-2271<br>estrategia-projetosnacionais@trt2.jus.br |
|---|------------------------------------------------------------|
|   | ©                                                          |

Т

# SUMÁRIO

| 1. OBJETIVO                                                               | 5 |
|---------------------------------------------------------------------------|---|
| 2. PARAMETRIZAÇÕES                                                        | 5 |
| 2.1 Parâmetros do sistema                                                 | 5 |
| 2.2 Parâmetros do servidor                                                | 6 |
| 3. CADASTRO DE FERIADOS1                                                  | 5 |
| 4. REPLICAÇÃO DOS PARÂMETROS PARA SERVIDORES NOVOS                        | 6 |
| 5. CRIAÇÃO DE HORÁRIO PARA ASSOCIAÇÃO DE SERVIDORES1                      | 7 |
| 6. HORÁRIO – ASSOCIAÇÃO DE SERVIDORES20                                   | 0 |
| 6.1 Cadastro20                                                            | 0 |
| 6.2 Consulta2                                                             | 1 |
| 7. AUTORIZAÇÃO PARA HORAS EXCEDENTES: PECÚNIA, BANCO DE HORAS             |   |
| E COMPENSAÇÃO2                                                            | 1 |
| 7.1 Cadastro2                                                             | 1 |
| 7.1.1 Autorização para pecúnia2                                           | 1 |
| 7.1.2 Autorização para banco de horas22                                   | 2 |
| 7.1.3 Autorização de pecúnia, banco de horas em fim de semana ou dia útil |   |
| para servidores dispensados do ponto24                                    | 4 |
| 7.1.4 Autorização para compensação2                                       | 5 |
| 7.2 Consulta                                                              | 7 |
| 8. ESPELHO DE PONTO2                                                      | 7 |
| 8.1 Consulta2                                                             | 7 |
| 8.2 Alteração28                                                           | 8 |
| 9. ABONO DE ATRASOS2                                                      | 9 |
| 9.1 Inclusão29                                                            | 9 |
|                                                                           |   |

Coordenadoria de Projetos Nacionais

Av. Marquês de São Vicente, 121 – Bloco A – 15º andar São Paulo – SP - CEP 01139-001

(11) 3150-2271

estrategia-projetosnacionais@trt2.jus.br

٦

| ę   | 9.2 Consulta                                 | 29 |
|-----|----------------------------------------------|----|
| 9   | 9.3 Exclusão                                 | 30 |
| 10. | JORNADA CONTINUADA                           | 30 |
| 11. | CORREÇÃO DA FREQUÊNCIA FORA DO PRAZO         | 31 |
| 12. | BANCO DE HORAS                               | 32 |
|     | 12.1 Inclusão                                | 32 |
|     | 12.2 Fruição                                 | 33 |
|     | 12.3 Dilação do prazo para compensação       | 34 |
| 13. | SUGESTÃO DE ROTEIRO PARA FECHAMENTO DO PONTO | 35 |

| Coordenadoria de Projetos Nacionais | Av. Marquês de São Vicente, 121 –<br>Bloco A – 15º andar<br>São Paulo – SP - CEP 01139-001 | © | (11) 3150-2271<br>estrategia-projetosnacionais@trt2.jus.br |
|-------------------------------------|--------------------------------------------------------------------------------------------|---|------------------------------------------------------------|
|-------------------------------------|--------------------------------------------------------------------------------------------|---|------------------------------------------------------------|

T

## 1. OBJETIVO

Fornecer informações para entender e resolver possíveis dúvidas sobre o Módulo Frequência do SIGEP-JT.

Nesse módulo são apurados os saldos de horas trabalhadas, gerenciadas as compensações dos atrasos/faltas, apuração das horas excedentes para pecúnia/banco de horas e gerenciado o Banco de Horas.

Interage com o Módulo Folha de Pagamento.

## 2. PARAMETRIZAÇÕES

#### 2.1 Parâmetros do sistema

Em Configuração – Parâmetros do Sistema – Geral

- Período de Vigência: cadastrar somente data inicial
- Opção Padrão de Retribuição: informada na autorização para horas excedentes (tanto para pecúnia como para banco de horas)
- Data de Início do Sistema: quando cadastrada esta data, alterações anteriores não têm efeito no cálculo da frequência
- Jornada para desconto de compensação: Jornada Normal

Em Configuração - Parâmetros do Sistema – Importação

- Período de Vigência: cadastrar somente data inicial
- Descartar informações inválidas: Não
- Qtde Minutos para Descartar Marcações Subsequentes: 5
- Descartar Crachás não Cadastrados ou não Habilitados: Sim
- Considerar Inválida Data Menor que: data de início de uso do sistema
- Caminho Padrão: <local onde são gravados os arquivos do relógio de ponto>

Coordenadoria de Projetos Nacionais

Av. Marquês de São Vicente, 121 – Bloco A – 15º andar São Paulo – SP - CEP 01139-001 (11) 3150-2271

- Extensão Padrão: txt
- Relógio Padrão: <nome do layout>

Em Configuração - Parâmetros do Sistema - Horário/Espelho

- Período de Vigência: cadastrar somente data inicial
- Horário de Funcionamento do Tribunal: 00:00 às 23:59 (maior período em que os servidores podem registrar frequência)
- Horário Noturno: 22:00 05:00 (período que o sistema considera para fins de adicional noturno)
- Utilizar horário da pessoa substituída: Sim

Em Configuração - Parâmetros do Sistema - Limites Legais

- Período de Vigência: cadastrar somente data inicial
- Limite legal de HE p/ dias úteis: 16:00 (cadastrar o maior valor possível, o limite será dado na autorização)
- Limite legal p/ domingos e feriados: 20:00
- Limite legal de HE p/ sábados: 20:00
- Limite legal p/ HE mensal: 124:00

Em Configuração - Parâmetros do Sistema - Jornada Continuada

- Período de Vigência: cadastrar somente data inicial
- Tipo de Jornada Continuada: Estendida com adicional noturno estendido

#### 2.2 Parâmetros do servidor

Em Configuração - Parâmetros do Servidor - Percentuais e Limites de Compensação.

| Coordenadoria de Projetos Nacionais | Av. Marquês de São Vicente, 121 –<br>Bloco A – 15º andar | (11) 3150-2271                           |
|-------------------------------------|----------------------------------------------------------|------------------------------------------|
|                                     | São Paulo – SP - CEP 01139-001                           | estrategia-projetosnacionais@trt2.jus.br |

- Tipo de Compensação: Horas excedentes diária de pec
- 1. Período: cadastrar somente data inicial
- 2. Percentual de retribuição em dias úteis: 50
- 3. Percentual de retribuição em sábados: 50
- 4. Percentual de retribuição em domingos/feriados: 100
- 5. Validade: 13 meses
- 6. Limite dias úteis: 09:00
- 7. Limite sábados: 10:00
- 8. Limite domingos/feriados: 10:00
- 9. Limite mensal: 00:00
- Tipo de Compensação: Retribuição de compensação/Créditos de Compensação/Horas Excedentes
- 1. Período: cadastrar somente data inicial
- 2. Percentual de retribuição em dias úteis: 0
- 3. Percentual de retribuição em sábados: 0
- 4. Percentual de retribuição em domingos/feriados: 0
- 5. Validade: 13 meses
- 6. Limite dias úteis: 09:00
- 7. Limite sábados: 10:00
- 8. Limite domingos/feriados: 10:00
- 9. Limite mensal: 30:00
- Tipo de Compensação: Complemento de Jornada Mínima
- 1. Período: cadastrar somente data inicial
- 2. Percentual de retribuição em dias úteis: 0
- 3. Percentual de retribuição em sábados: 50
- 4. Percentual de retribuição em domingos/feriados: 100
- 5. Validade: 13 meses

(11) 3150-2271

 $\square$ 

- 6. Limite dias úteis: 09:00
- 7. Limite sábados: 10:00
- 8. Limite domingos/feriados: 10:00
- 9. Limite mensal: 0
- Tipo de Compensação: Readequação para compensação
- 1. Período: cadastrar somente data inicial
- 2. Percentual de retribuição em dias úteis: 0
- 3. Percentual de retribuição em sábados: 0
- 4. Percentual de retribuição em domingos/feriados: 0
- 5. Validade: 1 mês
- 6. Limite dias úteis: 09:00
- 7. Limite sábados: 10:00
- 8. Limite domingos/feriados: 10:00
- 9. Limite mensal: 30:00

Em Configuração - Parâmetros do Servidor - Cálculo

- Período de vigência: cadastrar somente data inicial.
- Permitir cálculo de adicional noturno: Sim (define se o cálculo da folha de ponto deve identificar e calcular os adicionais noturnos constantes nas marcações de ponto dos servidores).
- Autorização de HE habilita adicional noturno: Sim (define se a existência de autorização de serviço extraordinário habilita automaticamente o cálculo de adicionais noturnos).
- Descontar saídas antecipadas: Não (define se as saídas antecipadas devem ser descontadas da mesma forma que os atrasos).
- Pecúnia deve amortizar saldo negativo de atrasos: Sim (define se o sistema deve utilizar saldos positivos de pecúnia do próprio mês ou de

(11) 3150-2271

 $\square$ 

meses anteriores para amortizar atrasos caso não haja horas de crédito disponíveis no banco de horas).

- Fechamento deve refazer amortizações: Não (esta opção define se o sistema deve refazer, no momento do fechamento, as amortizações já existentes no banco de horas para tentar utilizar as horas que têm maior prioridade para amortização e deixar as demais horas o mais liberadas possível. A opção Sim define se o sistema utilizará, automaticamente, os parâmetros de amortização configurados ou as horas de crédito configuradas para amortizar atrasos ou as horas de crédito utilizadas para amortizar afastamento de compensação).
- Horas excedentes necessitam de autorização: Não (define se o processo de fechamento pode lançar as horas excedentes diretamente no banco de horas ou se elas devem passar primeiramente por um processo de autorização).
- Créditos de Comp. Necessitam de autorização: Não (obs.: dentro do mês).
- Tolerância para compensação de Atraso/Falta (meses): 1 mês (define se atrasos ou faltas de um mês podem ser compensados em meses subsequentes. O parâmetro define o número de meses, se o valor for zero, o sistema não deve esperar pela compensação).
- Tolerância da flexibilização p/crédito de compensação sem necessidade de aprovação (minutos): 960 (define o número de minutos que o sistema deve permitir para lançamento de créditos de compensação. Se o valor for zero, qualquer minuto precisa ser autorizado. Valores possíveis: 0 a 1440).
- Tolerância de atraso: 0 (define a quantidade de minutos que o servidor pode atrasar em cada mês ou diariamente sem ser descontado. Apenas os minutos de atraso acima desses valores serão descontados).

(11) 3150-2271

 $\square$ 

- Treinamento deve abonar atrasos: não
- Priorizar marcações nos afastamentos: 49
- Jornada continuada automática: Sim.
- Soma horário de liberação médica como horário de trabalho: Sim
- Horário de refeição deve ser utilizado somente dias úteis: Não
- Horário de refeição deve ser utilizado para jornada ininterrupta: Não

Em Configuração - Parâmetros do Servidor - Marcação Pendente

- Período de vigência: cadastrar somente data inicial.
- Nenhuma Marcação Encontrada: Tratar como Atraso (define o tratamento que deve ser feito quando nenhuma marcação for encontrada para o dia do servidor e nenhum afastamento, falta, férias ou feriado for encontrado para esse dia. Tratar como afastamento, significa sistema está esperando que seja que 0 lancado. posteriormente, um afastamento remunerado e irá agir dessa forma para o cálculo. No caso de tratar como falta, o sistema irá agir aguardando um lançamento posterior de um afastamento de falta. Esse dia continuará marcado como pendência até que o lançamento correto seja feito e o sistema verifique se alguma diferença deve ser para o pagamento. Valores possíveis: Tratar como gerada afastamento, Tratar como falta, Tratar como atraso).
- Entradas sem saídas correspondentes: Maximizar as marcações válidas (tratamento que deve ser feito quando forem encontradas marcações de entradas sem suas saídas correspondentes. O dia continuará com a marcação de pendência até que alguma ação corrija as marcações para entrar em conformidade com o horário. Caso essa ação seja posterior ao fechamento do mês e produza resultados diferentes para o cálculo, serão gerados lançamentos de ajustes no

Coordenadoria de Projetos Nacionais

Av. Marquês de São Vicente, 121 – Bloco A – 15º andar São Paulo – SP - CEP 01139-001 (11) 3150-2271

 $\square$ 

fechamento do próximo mês. Valores possíveis: Maximizar as marcações válidas, Jornada normal do Servidor).

Marcações incompatíveis com o horário: Maximizar as marcações válidas (tratamento que deve ser feito quando forem encontradas marcações incompatíveis com o horário do servidor. Ex: mais ou menos marcações na grade de horários. O dia continuará com a marcação de pendência até que alguma ação corrija as marcações para entrar em conformidade com o horário. Caso essa ação seja posterior ao fechamento do mês e produza resultados diferentes para o cálculo, serão gerados lançamentos de ajustes no fechamento do próximo mês. Valores possíveis: Maximizar as marcações válidas, Jornada normal do Servidor, Somente a primeira entrada).

Em Configuração - Parâmetros do Servidor - Serviço Extraordinário

- Período de vigência: cadastrar somente data inicial
- Regime de Processamento para Serviços Extraordinários: Mensal (define qual deve ser a periodicidade de processamento para o cálculo da frequência quando houver autorizações de serviços extraordinários ou se o sistema estiver configurado para calcular compensações independentemente de autorização. Quando não houver cálculo de serviços extraordinários, o sistema deve utilizar o regime de processamento do próprio horário vigente do servidor).
- Tipo Processamento em Períodos: Ajuste com fim de semana integrados.
- Uso de Compensação cancela Autorização de HE do Período: Não (define se o uso de compensação pelo servidor na semana impede que ele faça serviços extraordinários. Valores possíveis: NÃO, Semana Toda, Somente Sábados e Domingos).

Av. Marquês de São Vicente, 121 – Bloco A – 15º andar São Paulo – SP - CEP 01139-001 (11) 3150-2271

 $\square$ 

- Afastamento não Remunerado cancela Autorização de HE da Semana: Não (define se o uso de afastamento não remunerado do servidor na semana impede que ele faça serviços extraordinários. Valores possíveis: NÃO, Semana Toda, Somente Sábados e Domingos).
- Método para períodos com mais de uma opção: Proporcional (define qual método deve ser utilizado quando o processamento de um período (semanal ou mensal) tiver opções de retribuição diferentes para alguns de seus dias. Os métodos podem ser: Primeira opção do período definirá que a primeira opção de retribuição encontrada no período vai ser usada para todo o período; Pecúnia definirá que se alguma das opções for pecúnia, todo o período será calculado como pecúnia; Proporcional definirá que serão respeitadas as jornadas mínimas de cada dia para fazer a distribuição das horas, mas o servidor tem que conseguir a jornada mínima total do período para ter direito às opções escolhidas).
- Utilizar Horário Normal quando Servidor não Atingir a Jornada: Jornada Normal (define se o sistema deve processar o dia como horário normal (processar atrasos) quando o servidor não atingir a jornada de compensação ou somente quando o servidor não atingir sua jornada normal. Valores possíveis: Normal, Compensação).
- Autorização dá Direito a Flexibilização do Horário: Sim (define se as autorizações de serviço extraordinário dão direito ao servidor de fazer horário flexível durante a autorização. Se o processamento for semanal esse direito será estendido para toda a semana mesmo se houver dias não abrangidos pela autorização. Se esse direito for concedido, a jornada de trabalho do servidor continuará sendo definida pelo horário vigente).
- Transferência de Horas Excedentes para Outros Dias: Sim (define se as horas que excederem aos limites diários podem ser transferidas

Coordenadoria de Projetos Nacionais

Av. Marquês de São Vicente, 121 – Bloco A – 15º andar São Paulo – SP - CEP 01139-001 (11) 3150-2271

 $\square$ 

para dias em que a jornada não foi cumprida dentro do período de processamento. Ex: Um dia da semana com 11 horas e outro com 7 horas. Se o valor do parâmetro for SIM, o sistema pode passar a 1 hora que excedeu a jornada no primeiro dia para o dia com total de 7 horas (jornada incompleta). Assim um dia ficará com 10 horas e o outro com 8 horas e não haverá nenhum dia com horas excedentes. Valores possíveis: SIM, NÃO. Obs.: Essa distribuição é utilizada somente para compensar dias que não atingiram sua jornada mínima).

- Treinamento Gera Autorização Automaticamente: Não (define se o cadastro de dias de treinamento autoriza automaticamente o servidor a fazer compensação nesses dias).
- Autorização pode definir limites para Compens: Sim (define se o sistema deve considerar o limite cadastrado em Quantidades Autorizadas da autorização quando a opção de retribuição for por compensação. Se a opção escolhida for Não significa que o sistema não irá limitar as compensações).
- Compensação sem Autorização: Não (define se o sistema deve permitir o cálculo e o lançamento de horas de compensação mesmo quando não existir a respectiva autorização).
- Jornada Continuada permite estender o limite: Não (define se o sistema deve estender ilimitadamente o limite diário caso encontre uma jornada continuada).
- Ordem de prioridade para pagamento: fim/início.
- Prioridade de tipo de dia para pagto: Maior perc, Adicional, Dia int.

Em Configuração - Parâmetros do Servidor - Utilização do Banco de Horas

- Período de vigência: cadastrar somente data inicial.
- Tipos de Horas/ Utilização

Coordenadoria de Projetos Nacionais

(11) 3150-2271

 $\square$ 

| Descrição                          | Compensar<br>atrasos | Afastamento<br>compensação | Readequação<br>Pecúnia |
|------------------------------------|----------------------|----------------------------|------------------------|
| Compensação<br>manual              | sim                  | sim                        | sim                    |
| Compl. de jorn.<br>mínima          | não                  | não                        | não                    |
| Crédito de<br>compensação          | não                  | não                        | não                    |
| Excedentes aut<br>cmp              | não                  | não                        | não                    |
| Excedentes aut pec                 | sim                  | sim                        | sim                    |
| Excedentes dia pec                 | sim                  | sim                        | sim                    |
| Readequação<br>para<br>compensação | sim                  | sim                        | sim                    |
| Retribuição por compensação        | sim                  | sim                        | sim                    |

Fonte: CPN, 2019.

| Coordenadoria de Projetos Nacionais | Av. Marquês de São Vicente, 121 –<br>Bloco A – 15º andar | 0 | (11) 3150-2271                           |
|-------------------------------------|----------------------------------------------------------|---|------------------------------------------|
|                                     | São Paulo – SP - CEP 01139-001                           |   | estrategia-projetosnacionais@trt2.jus.br |

### 3. CADASTRO DE FERIADOS

#### • Feriados para todo o Tribunal

Em Acesso - Configuração - Feriados – ícone Incluir - Nacional - Tipo do Feriado = feriados - Selecionar a data - Descrição.

# • Feriados/suspensão de expediente em determinada unidade para cidades específicas

Em Acesso - Frequência - Configuração - Feriados – ícone Incluir - Municipal – Selecionar a cidade - Tipo do Feriado = feriados - Selecionar a data - Descrição.

#### Recesso

Em Acesso - Frequência - Configuração - Feriados – ícone Incluir - Nacionais - Tipo de Feriado: recesso - Selecionar a data - Descrição: anotar o nº da Portaria.

Obs.: Incluir por dia

#### • Suspensão de expediente em determinada unidade

Em Acesso - Frequência - Abono de Atrasos - Novo – Período: a data ou período de dias consecutivos – Motivo (sugestão: anotar a Sigla da Unidade, o motivo da suspensão do expediente e nº da Portaria/documento) – Filtrar servidor – Filtrar servidor – Unidade: selecionar.

#### • Quarta-feira de cinzas

Em Frequência - Horário - Lista de Horários - Lupa - Data de vigência: quarta-feira de cinzas - clicar na coluna Horário para classificá-la por nome de horários - exportar para o Excel.

Na planilha do Excel, excluir os servidores com Horário = Dispensado de Marcações

Copiar as matrículas referentes aos demais tipos de jornada para associá-las ao seu respectivo horário, em: Frequência - Horário - Associação de Servidores -Novo - Provisório - Data (quarta-feira de cinzas) - Horário:

| Coordenadoria d | e Projetos | Nacionais |
|-----------------|------------|-----------|
|-----------------|------------|-----------|

Av. Marquês de São Vicente, 121 – Bloco A – 15º andar São Paulo – SP - CEP 01139-001 (11) 3150-2271

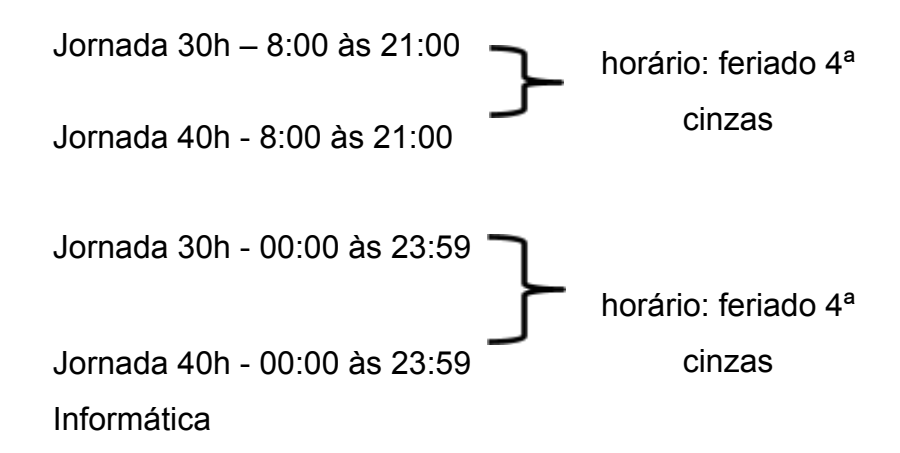

## 4. REPLICAÇÃO DOS PARÂMETROS PARA SERVIDORES NOVOS

Serão replicados para o servidor novo todos os Parâmetros do Servidor bem como o horário cadastrado (Associação de Horários) do servidor que será escolhido como modelo.

Em Acesso - Frequência - Configuração - Replicação de parâmetros – Servidor - matrícula: matrícula do servidor modelo - Data Início de Vigência: **01**/mês que o servidor está entrando em exercício – Filtrar servidor: matrícula do servidor novo.

**Observação:** Para os servidores que estão entrando em exercício, a data da vigência da parametrização será sempre o primeiro dia do mês. Para os outros casos, por exemplo, ganho/perda de CJ a data será a da ocorrência.

**Importante**: Se o servidor que está entrando em exercício já pertence ao quadro do TRT e terá uma nova matrícula, verificar: associação de horário, autorização para serviço extraordinário, dependentes de IR, férias, banco de horas e cadastro de greve.

Coordenadoria de Projetos Nacionais

Av. Marquês de São Vicente, 121 – Bloco A – 15º andar São Paulo – SP - CEP 01139-001 (11) 3150-2271

 $\square$ 

# 5. CRIAÇÃO DE HORÁRIO PARA ASSOCIAÇÃO DE SERVIDORES

Em Acesso - Frequência - Horário - Cadastro – ícone Incluir

- Para servidores cujo Horário Permitido (período no qual o sistema considerará o registro de ponto) coincide com o horário de funcionamento do tribunal, inserir como modelo abaixo:
- 1. Nome
- 2. Tipo = flexível
- 3. Jornada normal: jornada diária e jornada ininterrupta (devem ser iguais)
- Jornadas mínimas = a partir de quantas horas o servidor está autorizado a fazer serviço extraordinário.
- 5. Refeição = 00:00 para ambas as situações
- 6. Processamento de atrasos = mensal
- 7. Horário permitido: período no qual o sistema considerará o registro de ponto.
- 8. Anotar a opção usa percentual para ajustes.

| ao de Horanios                                    |                                         |   |
|---------------------------------------------------|-----------------------------------------|---|
| JOFNADA 40H - 8:00 ÅS 21:00                       |                                         |   |
| RIDÁNEL 💌                                         |                                         |   |
| Jomada Nomal                                      |                                         |   |
| Jomada diária 00.00                               | Jomada Inintempta 08:00                 |   |
| Jomadas Minimas                                   |                                         |   |
| Inistempta                                        | Intercorpide                            |   |
| Jonada Drana Minana Pecuna (Jonati                | Jonada Diana Minima Pecunia (0000       |   |
| Jomade Diária Minena Compensação (08:00           | Jomada Diária Minima Compensação (08.00 |   |
| Releição<br>Jornada a partir da qual exigir inter | valo para reteição 00.00                |   |
| Interv                                            | ulo para refeição: 00 00                |   |
| Processamento de Atrasos                          |                                         | 1 |
| C Diáio C Semanal                                 | (P Mencal                               | / |
| Horiato Permitido                                 | /                                       | r |
| Horário de Imício 08:00                           | Hoskie de Témiro 21.00                  |   |
| Processa Somente Faltas                           | Chedecer ao Hosário de Funcion preto    |   |
| Dispensado de Marcações                           | T Plantonista                           |   |
| Barris Billion Barriston Land & Million           | The percent of two sinter               |   |

Fonte: CPN, 2019.

 Para servidores cujo Horário Permitido (período no qual o sistema considerará o registro de ponto) é de 24 horas, deixar em branco os campos indicados abaixo:

| Coordenadoria de Projetos NacionaisAv. Marquês de São Vicente, 121 –<br>Bloco A – 15º andar<br>São Paulo – SP - CEP 01139-001(11) 3150-2271São Paulo – SP - CEP 01139-001São Paulo – SP - CEP 01139-001São Paulo – SP - CEP 01139-001 |
|----------------------------------------------------------------------------------------------------|
|----------------------------------------------------------------------------------------------------|

| ção de Horários                                              |                                                      |
|--------------------------------------------------------------|------------------------------------------------------|
| LICENADA 40 HORAS - 00 00 ÅS 23 59                           |                                                      |
| ●FLDØÆL 💌                                                    |                                                      |
| Jomada Nomal<br>Jomada diáta 00.00                           | Jomada Ininterupta 08.00                             |
| Jomadas Minimas                                              |                                                      |
| Inistempta                                                   | Interorgida                                          |
| Jonada Diana Minima Pecunia (00.00                           | Jomada Diana Minana Pecunia (0000                    |
| Jomada Diása Minena Compensação (00:00                       | Jomada Diária Minima Compensação (08:00              |
| - Refeição<br>Jomada a partir da qual exigir inter<br>Interv | vide gane videçile (000)<br>vide gane videçile (000) |
| Processamento de Atrasos                                     |                                                      |
| C Dialo C Semanal                                            | a thereas a                                          |
| Hosisio Pemilido<br>Hosisio de Inicio                        | Hostais-de Término                                   |
| Processa Somente Faltas                                      | Cbedecer ao Horário de Funcionamento                 |
| 🖵 Dispensado de Marcapões                                    | T Plantonista                                        |
| Pemile Sistema Congletar Jospada Minima                      | Dia percentual para aiustes                          |

Fonte: CPN, 2019.

 Para servidores dispensados do registro de ponto, cadastrar como modelo a seguir:

| sção de Horários                                   |                                        |
|----------------------------------------------------|----------------------------------------|
| IN DISPENSADO DE MARCAÇÕES                         |                                        |
| H FLEXARL                                          |                                        |
| Jonada Nomal                                       | Inc. 6 loss of 100 cm                  |
| Jonada dana joir tu                                | somada menengka jok oo                 |
| Jonadas Minimae                                    | hteresite                              |
| Jonada Diária Minima Pecúnia 02:00                 | Jomada Diária Minima Peolinia 08:00    |
| Jornada Diária Minima Compensação 00:00            | Jomada Diária Minima Compensação 08:00 |
| Refeição<br>Jornada a partir da quel exigir inter- | valo para refejção 00 00               |
|                                                    | ao para nemetan lov vo                 |
| C Diário C Seman                                   | a trend                                |
| Hosiaio Pemilido<br>Hosiaio de Inicio (1900        | Hoshio de Témiro 21:00                 |
| Processa Somente Faltas                            | Cibedecer ao Hosário de Funciorymento  |
| P Dispensado de Marcações                          | T Partonita                            |
| Pemilir Sistema Conpletar Jornada Minima           | Usa percentual para ajustes            |

Fonte: CPN, 2019.

- Para cadastrar a quarta-feira de cinzas é necessário criar um horário específico, como segue:
- Servidores cujo Horário Permitido (período no qual o sistema considerará o registro de ponto) coincide com o horário de funcionamento do tribunal;

| Coordenadoria de Projetos Nacionais | Av. Marquês de São Vicente, 121 –<br>Bloco A – 15º andar<br>São Paulo – SP - CEP 01139-001 | ©<br>© | (11) 3150-2271<br>estrategia-projetosnacionais@trt2.jus.br |
|-------------------------------------|--------------------------------------------------------------------------------------------|--------|------------------------------------------------------------|
|-------------------------------------|--------------------------------------------------------------------------------------------|--------|------------------------------------------------------------|

| RIADO 4º CINZAS                              |                                         |
|----------------------------------------------|-----------------------------------------|
| DWEL V                                       |                                         |
| mada Nomal                                   | Instantia Inistantia (76.00)            |
| somada diana joo oo                          | sociate carendra (soco-                 |
| lantengta                                    | Interorgida                             |
| Jomada Diária Minima Pecúnia 23:59           | Jomada Diária Minima Pecúnia 23:59      |
| Jornada Diária Minima Compensação 23:59      | Jornada Diária Minima Compensação 23.59 |
| Refeição                                     | - Franker                               |
| Jomada a partir da qual exigir inter         | rvalo para refeção (00.00               |
| Inter                                        | valo para refeição: 00.00               |
| Processamento de Atrasoc                     |                                         |
| C Diaio C Semanal                            | (F Manual                               |
| Hosiaio Permitido<br>Hosiaio de Inicio 12.00 | Horário de Término 19:00                |
| Processa Somenie Faltas                      | Cbedecer ao Horário de Funcionamento    |
| Dispensado de Marcações                      | T Plantonista                           |
| Damits Cotama Consistar Insueda Minima       | Files percentual page aisotes           |

Fonte: CPN, 2019.

2. Servidores cujo horário permitido (período no qual o sistema considerará o registro de ponto) é de 24 horas.

Imagem 5

| one FERIADO 4º CINZAS 24H                                                                                                    |                                                         |
|----------------------------------------------------------------------------------------------------|---------------------------------------------------------|
| Re FLDdvEL                                                                                                    |                                                         |
| ( Jonada Nomal                                                                                                    |                                                         |
| Jomada diária 06:00                                                                                                    | Jomada Ininterugita 06:00                               |
| Jonada: Minimar                                                                                                    |                                                         |
| Inintempta<br>Josepha Dible Minima Pandela (23.59                                                                                                    | Interorgide<br>Interacto Dibio Minima Resolucio (72.52) |
| Junada Diala Minina Companya St. 22-50                                                                                                    | Joindos Urana Minima Petrana (2007)                     |
| Contract Carle Historie Composition (1997)                                                                                                    | sources crane remains comparent as [12,22               |
| Releição<br>Jonada a natir da qual existi ister                                                                                                    | 00.00 nata white an 00.00                               |
|                                                                                                    |                                                         |
| inter-                                                                                                    | ao para reneção: (n/ n/                                 |
| C Dista                                                                                                    | a blood                                                 |
| 1 Diano 1 Semanar                                                                                                    | · Maria                                                 |
| Horako Permitido                                                                                                    | Hankin de Témiers 23/59                                 |
| Herane de milite por co                                                                                                    | risian ar remargarian                                   |
| Processa Somente Faltas                                                                                                    | Cibedecer ao Horário de Funcionamento                   |
| Property and the Management of the State of the State of | - Showhard and                                          |

Fonte: CPN, 2019.

**Observação**: Para não permitir que sejam consideradas horas extraordinárias, inserir o horário de 23:59h nos campos referentes às jornadas mínimas.

| Coordenadoria de Projetos Nacionais | Av. Marquês de São Vicente, 121 –<br>Bloco A – 15º andar<br>São Paulo – SP - CEP 01139-001 | © | (11) 3150-2271<br>estrategia-projetosnacionais@trt2.jus.br |
|-------------------------------------|--------------------------------------------------------------------------------------------|---|------------------------------------------------------------|
|-------------------------------------|--------------------------------------------------------------------------------------------|---|------------------------------------------------------------|

٦

## 6. HORÁRIO – ASSOCIAÇÃO DE SERVIDORES

#### 6.1 Cadastro

Em Acesso - Frequência - Horário – Associação de Servidores – ícone Incluir – Filtrar Servidor Tipo de Associação = Padrão ou Provisório no caso de ser apenas por um período – Data de Vigência – Horário: selecionar dentre os cadastrados.

|                                                                                                 |                                                                                                    | Servidor                                                                   |         |
|-------------------------------------------------------------------------------------------------|----------------------------------------------------------------------------------------------------|----------------------------------------------------------------------------|---------|
| atricula                                                                                        | None                                                                                                    |                                                                            | Unidade |
| 👌 Filtas Servidor                                                                               | 🗶 Relias Servidor                                                                                                   | Visualiza Hoshice                                                          | /       |
|                                                                                                 |                                                                                                    |                                                                            |         |
| Tipo de Associaçã<br>IP Padião                                                                  | e<br>← Provisório                                                                                                   | C Atemado                                                                  |         |
| Tipo de Associaçã<br>(F. Padrão<br>Data de Vigência [.                                          | ° ⊂ Provisório                                                                                                    | C Alternado                                                                |         |
| Tipo de Associaçã<br>(* Padrilio<br>Data de Vigência [<br>Hosiário [                            | C Provinskie                                                                                                    | C Aberado                                                                  |         |
| Tipo de Associaçã<br>(# Padrão<br>Data de Vigência [.<br>Hosário [<br>Ato de Concess]           | <ul> <li>C Provisión</li> <li>//</li> <li>091N40A 30H - 00.00 35 225</li> <li>091N40A 30H - 00.00 35 225</li> </ul> | C Alternado<br>8<br>9 15/04/2013                                           |         |
| Tipo de Associaçã<br>(# Padião<br>Data de Vigência [<br>Hosiáro<br>Ato de Concess]<br>Tipo de A | C Provindeio                                                                                                    | C Alternado<br>8<br>8 15-04/2013<br>15:04/2013<br>15:04/2013<br>0:110-2013 | •<br>•  |

Fonte: CPN, 2019.

#### Observações:

- Assim que o período do horário cadastrado como Provisório encerrar, automaticamente, o sistema assume o último horário cadastrado como Padrão.
- Quando for necessária alguma adequação na associação de horário, atentar para:
  - Horário com tipo de associação padrão só substitui outro do tipo padrão;
  - Horário com tipo de associação provisório substitui ambos: provisório e padrão.

| Coordenadoria de Projetos Nacionais | Av. Marquês de São Vicente, 121 –<br>Bloco A – 15º andar<br>São Paulo – SP - CEP 01139-001 | © | (11) 3150-2271<br>estrategia-projetosnacionais@trt2.jus.br |
|-------------------------------------|--------------------------------------------------------------------------------------------|---|------------------------------------------------------------|
|                                     |                                                                                            | - |                                                            |

3. Quando há Substituição, o substituto assume, automaticamente, o horário do substituído no respectivo período.

#### 6.2 Consulta

Em Acesso – Frequência - Horário – Associação de Servidores – ícone Incluir - Filtrar Servidor - Visualizar Horários.

# 7. AUTORIZAÇÃO PARA HORAS EXCEDENTES: PECÚNIA, **BANCO DE HORAS E COMPENSAÇÃO**

#### 7.1 Cadastro

#### 7.1.1 Autorização para pecúnia

Em Acesso - Frequência - Autorização - Serviço Extraordinário - Cadastro ícone Incluir.

- Aba Autorização:
- Opção de Retribuição = Pecúnia
- Período
- Quant. Horas Autorizadas = 0 -
- Descrição
- Validade para banco de horas = em branco
- Quant. Limite horas que pode realizar no mês do período cadastrado = em branco

Refeição = 0

| © | (11) 3150-2271<br>estrategia-projetosnacionais@trt2.jus.br |
|---|------------------------------------------------------------|
|   | ©                                                          |

- Limite de Horas: quantidade permitida pelo Tribunal
- Ato de Concessão do Serviço Extraordinário
- Aba Servidores Autorizados:
- Filtrar Servidor: Selecionar os servidores relacionados na Autorização

| Imagem /                                                                                                    |
|----------------------------------------------------------------------------------------------------|
| Autorização de Serviços Extraordinários                                                                                                    |
| Autorização Servidores Autorizados Justificativa                                                                                                    |
| Opção de Retribuição     Pecúnia     Compensação     Replicar Autorização para cada Servidor     NE                                                                  |
| Período 01/05/2013 a 31/05/2013 Quant. Horas Autorizadas: 0000.00                                                                                                    |
| Descrição PECUNIA - 11VTSP                                                                                                    |
| Validade para banco de horas:/_/ Quant, limite horas que pode realizar no més do período cadastrado:                                                                 |
| Refeição<br>Jomada a partir da qual exigir intervalo para refeição 0000 00<br>Intervalo para refeição: 0000 00                                                       |
| Dispensa de Cumprimento de Jornada Minima     Considerar Repouso Semanal Limite de Horas     Dise (0000.00)     Statuto (0000.00)     Descisoras Excitator (0000.00) |
| Dias unes poor do Sabados poor do Domingos/renados: poor da                                                                                                    |
| Ato de Concessão do Serviço Extraordinário.<br>Tipo de Ato: DESPACHO  Data do Ato: 25/03/2013 Data do Ato: 25/03/2013 Veículo: No. do Ato: No. Protocolo: 3405       |
|                                                                                                    |

Fonte: CPN, 2019.

**Observação**: se a Autorização for também para sábados e/ou domingos, informar a quantidade de horas permitidas nos respectivos campos em Limite de Horas.

#### 7.1.2 Autorização para banco de horas

Em Acesso - Frequência - Autorização – Serviço Extraordinário – Cadastro –

ícone Incluir.

- Aba Autorização:
- Opção de Retribuição = Compensação
- Período

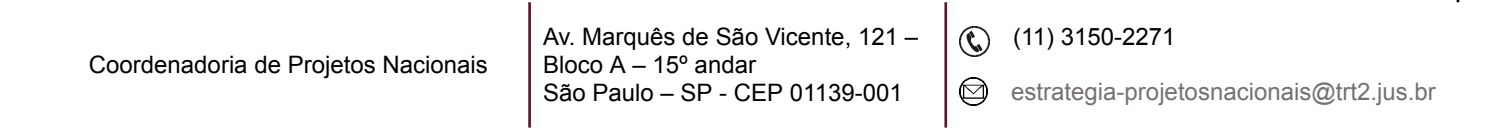

- Quant. Horas Autorizadas = 0
- Descrição
- Validade para banco de horas: inserir de acordo com a Tabela referenciada no item Banco de Horas – Inclusão.
- Refeição = 0
- Limite de Horas: quantidade permitida pelo Tribunal.
- Ato de Concessão do Serviço Extraordinário.
- Aba Servidores Autorizados:
- Filtrar Servidor: Selecionar os servidores relacionados na Autorização.

| Autorização de Serviços Extraordinários                                                                                                    |
|----------------------------------------------------------------------------------------------------|
|                                                                                                    |
| Autorização Servidores Autorizados Justificativa                                                                                                    |
| Opção de Rehbuição<br>C Pecúnia C Compensação I Replicar Autorização para cada Servidor Nº.                                                                              |
| Periodo 01/05/2013 a 31/05/2013 Quant. Hora: Autorizadas: 0000:00                                                                                                    |
| Descrição BH - 11VTSP                                                                                                    |
| Validade para banco de horas: 13/12/2014                                                                                                    |
| Refeição<br>Jomada a patir da qual exigir intervalo para refeição 0000:00<br>Intervalo para refeição: 0000:00                                                            |
| Dispensa de Cumprimento de Jornada Mínima     Considerar Repouso Semanal     Linite de Horas     Dias Úteis (0002:00 Sabados (0000:00 Domingos/Feriados: (0000:00        |
| Ato de Concessão do Serviço Extraordinário.<br>Tipo de Ato: DESPACHO   Data do Ato: 25/03/2013  Data da Publicação: 02/04/2013  Veículo: No. do Ato: No. Protocolo: 3405 |
|                                                                                                    |

Fonte: CPN, 2019.

**Observação**: se a Autorização for também para sábados e/ou domingos, informar a quantidade de horas permitidas nos respectivos campos em Limite de Horas.

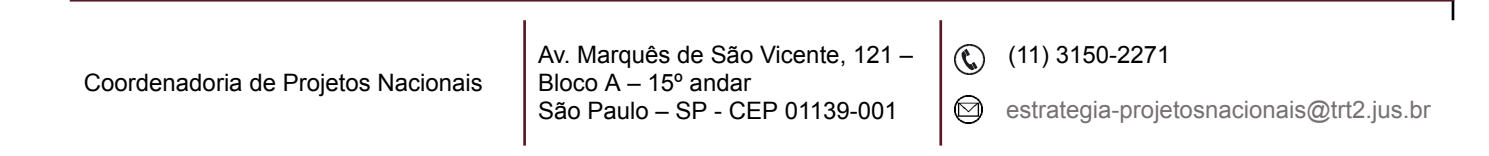

# 7.1.3 Autorização de pecúnia, banco de horas em fim de semana ou dia útil para servidores dispensados do ponto

Em Acesso – Frequência - Autorização – Serviço Extraordinário – Cadastro – ícone Incluir.

Cadastrar a autorização conforme os modelos acima: pecúnia ou banco de horas, com as seguintes alterações:

- Limite de Horas:
- No caso de fim de semana: Dias Úteis = em branco Sábados e/ou
   Domingos/Feriados: quantidade permitida pelo Tribunal.
- No caso de dia útil: Dias Úteis = quantidade permitida pelo Tribunal Domingos e Feriados = em branco.

Em Acesso - Frequência - Horário - Cadastro – ícone Incluir.

Cadastrar horário conforme modelo abaixo:

| Imagem 9                                                                                                    |
|----------------------------------------------------------------------------------------------------|
| ção de Horários                                                                                                    |
| e HORA DITRA - FIM DE SEMANA - DISPENSADOS<br>M RLDUVEL                                                                                                    |
| Jomada Nomal<br>Jomada dária 00:00 Jomada Initismugta 00:00                                                                                                    |
| Jornadas Minimas<br>Finitempata<br>Jornadas Diária Minima Pecúnia (00.00)<br>Jornadas Diária Minima Compensação<br>Jornadas Diária Minima Compensação (00.00)       |
| Refeição<br>Jomada a partir da cue migir intervalo para refeição (00.00<br>Intervalo para refeição: (00.00                                                          |
| Processmento de Nano<br>C Diáis C Semand / Mensal                                                                                                    |
| Hoskio Pemilido Hoskio de Inicio                                                                                                    |
| Processa Somerte Faitas     Cobedecer ao Hosário de Funcionamento     Dispensado de Manogões     Peneterista     Descendad Atriana     Su tos executual nana akutes |
|                                                                                                    |

Fonte: CPN, 2019.

**Observação**: Horário Permitido: período no qual o sistema considerará o registro de ponto.

Associar os servidores constantes na Autorização ao horário cadastrado – como provisório para o período todo.

| Coordenadoria de Projetos Nacionais | Av. Marquês de São Vicente, 121 –<br>Bloco A – 15º andar<br>São Paulo – SP - CEP 01139-001 | ©          | (11) 3150-2271<br>estrategia-projetosnacionais@trt2.jus.br |
|-------------------------------------|--------------------------------------------------------------------------------------------|------------|------------------------------------------------------------|
|                                     | São Paulo – SP - CEP 01139-001                                                             | $\bigcirc$ | estrategia-projetosnacionais@trt2.jus.b                    |

|                                |                          | Imagem          | 10          |                   |   |
|--------------------------------|--------------------------|-----------------|-------------|-------------------|---|
| 🗖 Associação de Hor            | rário                    |                 |             |                   | × |
|                                |                          | Servidor        |             |                   |   |
| Matricula                      | Nome                     |                 |             | Unidade           | Г |
|                                |                          |                 |             |                   | 1 |
|                                |                          |                 |             |                   |   |
|                                |                          | /               |             |                   |   |
| Filtrar Servidor               | 🗶 Refixar Servido        | 🖉 Visualizay H  | xários      |                   |   |
| Tipo de Associação<br>O Padrão | (* Provisório            | Alternado       |             |                   |   |
| Data de Vigência 01/           | /06/2013 att 30/06/2013  | ×               |             |                   |   |
| Horário 🔢                      | IRA EXTRA - FIM DE SEMA  | NA - DISPENSADO | ŝ           |                   |   |
| Ato de Concessão d             | a Atribuição de Horário. |                 |             |                   |   |
| Tipo de Ato:                   |                          |                 | ×           | Data do Ato: _/_/ |   |
| Data da Publicação:            |                          | Veículo:        | No. do Ato: | No. Protocolo:    |   |
|                                |                          |                 |             |                   |   |
|                                |                          |                 |             |                   |   |

Fonte: CPN, 2019.

#### 7.1.4 Autorização para compensação

Cadastrar somente os servidores que têm saldo negativo no mês anterior ao mês cuja frequência está sendo apurada e não têm outra autorização (pecúnia/banco de horas):

Em Acesso - Frequência - Autorização - Serviço Extraordinário - Cadastro ícone Incluir.

- Aba Autorização
- Opção de Retribuição = Compensação -
- Período = mês cuja frequência está sendo fechada (mês posterior ao atraso)
- Quant. Horas Autorizadas = 0200 (limite da autorização) \_
- Descrição -
- Validade para banco de horas: último dia do mês cuja frequência está sendo fechada
- Refeição = 0 -
- Limite de Horas: quantidade permitida pelo Tribunal (diário). Se o valor \_ for zero o sistema assume que não há limitação.

(11) 3150-2271

| Imagem 11                                                                                                    |
|----------------------------------------------------------------------------------------------------|
| 🗖 Autorização de Serviços Extraordinários 🛛 🛛 🔀                                                                                                    |
| Autorização Servidores Autorizados Justificativa                                                                                                    |
| Opção de Rehibuição<br>C Pecúnia Compensação III Replicar Autorização para cada Servidor NR                                                                                                    |
| Período 01/05/2013 a 31/05/2013 Quant. Horas Autorizadas: 0200:00                                                                                                    |
| Descrição COMPENSAÇÃO - 11VTSP                                                                                                    |
| Validade para banco de hora:: 31/05/2013                                                                                                    |
| Befeição         Jornada a partir da qual exigir intervalo para refeição         0000.00         Intervalo entre Jornadas:         0000.00           Intervalo para refeição:         0000.00         Intervalo entre Jornadas:         0000.00 |
| Dispensa de Cumprimento de Jornada Mínima     Considerar Repouso Semanal     Limite de Horas     Dias Úteis 0000:00 Sábados 0000:00 Domingos/Feriados: 0000:00                                                                                  |
| Ato de Concessão do Serviço Extraordinário.<br>Tipo de Ato: Data do Ato: _/_/<br>Data da Publicação: _/_/ Veículo: No. do Ato: No. Protocolo:                                                                                                   |
|                                                                                                    |

Fonte: CPN, 2019.

- Aba Servidores Autorizados:
- Filtrar Servidor
- Filtrar Servidor
- Digitar: copiar as matrículas dos servidores que constam na planilha Excel, obtida em:
- Acesso Frequência Frequência Consulta Frequência Mensal Lupa
- Período=mm/aaaa (mês anterior ao mês cuja frequência está sendo fechada)
- 3. Tipo de resultado = Atrasos
- 4. 0000:01 à 0200:00
- 5. Exportar para Excel
- 6. Selecionar e copiar as matrículas

| Coordenadoria de Projetos Nacionais | Av. Marquês de São Vicente, 121 –<br>Bloco A – 15º andar |            | (11) 3150-2271                           |
|-------------------------------------|----------------------------------------------------------|------------|------------------------------------------|
|                                     | São Paulo – SP - CEP 01139-001                           | $\bigcirc$ | estrategia-projetosnacionais@trt2.jus.br |

**Observação:** anotar matrícula e período dos servidores que tiverem outra autorização (pecúnia/bh) pois é necessário fazer a autorização para compensação complementar.

#### 7.2 Consulta

Em Acesso – Frequência - Autorização – Serviço Extraordinário – Cadastro – ícone Pesquisar.

A pesquisa pode ser feita pelo número da Autorização, que é gerado pelo próprio sistema; pelo período da Autorização ou pela matrícula, quando se quer buscar todas as Autorizações de um determinado servidor.

#### 8. ESPELHO DE PONTO

#### 8.1 Consulta

Imagem 12 Espelho de Ponto Periodo (Mito/Ano) - Servidor ٩. Unidade SPES None 💽 09/3013 -Mattinua J. 📕 Calculo 🛛 🔁 Jonada Continuada 🛛 🖓 Cálculo més integral Marcapões | Frequência | Monual | a dia (Ania) s i i i i Jonada Manop Compensação (co co sel i 00.00 Horac Trabahadas: 276.00 Peolinia 42:00 24.00 40.00 Absent Corpo Advional Notane Compe uncile (00.00 00.00 00.00 Attance abstractor 00000 Adicional Notano Pecúnia 00:00 00.00 00.00 Salidas Antecipadas 00.00 Horas Excedentes Aut. Pec. 00:00 00.00 00.00 Horas Excedentes Aut. Cmp. 00.00 Mastamentos de Compensação 00.00 00.00 00.00 Horac Excedentes Dia, Pec. 00.00 Additional Noture-Normal 00.00 00.00 00.00 Horas Complementação Jornada Minima 00.00 00:00 00.00 False: 0 Horas de orádito de compensação (00.00 (00.00 (00.00 Fonte: CPN, 2019.

 Coordenadoria de Projetos Nacionais
 Av. Marquês de São Vicente, 121 –<br/>Bloco A – 15º andar<br/>São Paulo – SP - CEP 01139-001
 (11) 3150-2271

 (C)
 (11) 3150-2271

 (C)
 (11) 3150-2271

- Em Acesso Frequência
- Espelho de Ponto Período(Mês/Ano)
- Servidor: selecionar por matrícula ou nome
- Ícone Pesquisar
- Aba Marcações: registros de ponto feitos pelo servidor
- Aba Frequência: informações disponíveis após processamento do Cálculo
- Aba Mensal: informações disponíveis após processamento do Cálculo.
   Os valores que aparecem nesta aba correspondem ao resumo do mês, portanto não estão computadas possíveis compensações, que poderiam resultar, por exemplo, no não pagamento de valores para pecúnia ali apontados.

#### 8.2 Alteração

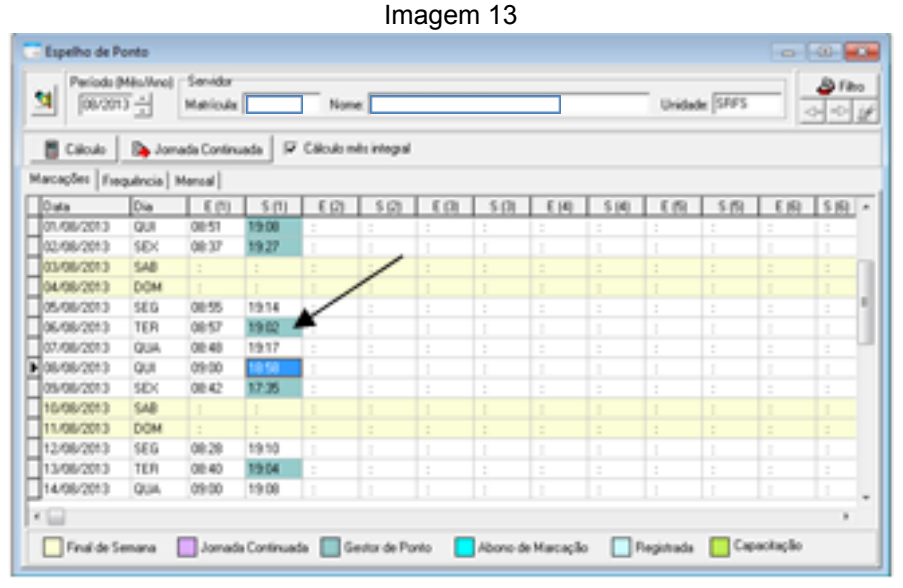

Fonte: CPN, 2019.

| Coordenadoria de Projetos Nacionais | Av. Marquês de São Vicente, 121 –<br>Bloco A – 15º andar<br>São Paulo – SP - CEP 01139-001 | ©<br>© | (11) 3150-2271<br>estrategia-projetosnacionais@trt2.jus.br |
|-------------------------------------|--------------------------------------------------------------------------------------------|--------|------------------------------------------------------------|
|-------------------------------------|--------------------------------------------------------------------------------------------|--------|------------------------------------------------------------|

- Em Acesso Frequência Frequência
- Espelho de Ponto Período(Mês/Ano)
- Servidor: selecionar por matrícula ou nome
- Ícone Pesquisar
- Aba Marcações
- Ícone Alterar

#### 9. ABONO DE ATRASOS

#### 9.1 Inclusão

Devem ser cadastradas como Abono de Atrasos a falta, entrada tardia ou saída antecipada por motivo de consultas ou exames médicos/odontológicos, frequência de servidor que registra o ponto que seja informada pelo responsável hierárquico como sendo integral, bem como a suspensão do expediente em determinadas Unidades.

Abonar o dia em Acesso - Frequência – Frequência - Abono de atrasos – Novo – Período: a data ou período de dias consecutivos – Motivo (sugestão: iniciar a informação com a matrícula do servidor para facilitar futura pesquisa).

#### 9.2 Consulta

Em Acesso - Frequência – Frequência - Abono de atrasos – clicar no ícone Pesquisar – Pesquisa – Critérios de Busca – Contendo – Procurando por: inserir matrícula a ser consultada – Matrícula: clicar no cabeçalho da coluna.

| Coordenadoria o | de Projetos | Nacionais |
|-----------------|-------------|-----------|
|-----------------|-------------|-----------|

Av. Marquês de São Vicente, 121 – Bloco A – 15º andar São Paulo – SP - CEP 01139-001 (11) 3150-2271

|                                    | Pesquisa                | ndo Coluna | c «« Motivo |                              |
|------------------------------------|-------------------------|------------|-------------|------------------------------|
| Critéries de Bur<br>C Iniciado con | co<br>Contendo          |            |             | /                            |
| Procurando por                     |                         |            |             |                              |
| 117099                             |                         |            |             |                              |
| Número (Inicio P                   | eriodo   Fim-do Periodo | Haalnice   | Hora Final  | Motivo                       |
| 3794 03/10/3                       | 012 03/10/2012          |            |             | 117099 - abono-de ho para -  |
| 5920 16/01/2                       | 213 16/01/2013          |            |             | 117099 - Abono de SA, con    |
| 1994 02/07/0                       | 812 02/07/2012          |            |             | 117099 - abono de salda an   |
| 5285 15/01/0                       | 013 15/01/2013          |            |             | 117099 - Abono ref. consulta |
| 7027 03/05/2                       | 013 03/05/2013          |            |             | 117099 - Abono referente a   |
| 7029 20/05/2                       | 20/05/2013              |            |             | 117099 - Abono referente a   |
| 6001 24/01/3                       | 24/01/2013              |            |             | 117099 - Abono referente a   |
| 6000 16/01/0                       | 213 16/01/2013          |            |             | 117099 - Abono referente a   |
| 2843 21/08/2                       | 012 21/06/2012          |            |             | 117099 - Abono, consulta m   |
| 2942 15/08/2                       | 012 15/08/2012          |            |             | 117099 - Abono, consulta m   |
| 5166 13/12/2                       | 812 13/12/2012          |            |             | 117099 - Abono, ref. consult |
| 5165 05/12/0                       | 812 05/12/2012          |            |             | 117099 - Abono, ref. consult |
| 8154 09/08/3                       | 09/06/2013              |            |             | 117099 - Consulta médica -   |

Fonte: CPN, 2019.

#### 9.3 Exclusão

Efetuar o mesmo procedimento para Consulta, dar dois cliques no abono a ser excluído e clicar no ícone Excluir.

|                                    | Imagem 15                                                                                                    |
|------------------------------------|----------------------------------------------------------------------------------------------------|
| Módulo Frequência SGRH - 1.4.3.2   | Bears III was a first the second second seco |
| Computação Horano Autorização Impo | ação meguencia rechamento banco de noras. Cracha Provisiono: Aprovação Servidor Capacitação                                                                                                    |
|                                    |                                                                                                    |
|                                    |                                                                                                    |
|                                    |                                                                                                    |
|                                    | Manutenção de Abono de Atresos                                                                                                    |
|                                    | Nimera 6000                                                                                                    |
|                                    | Periods 16-01-2013 a 16-01-2013 Hosais                                                                                                    |
|                                    | Molinii 117099 - Abono referente a consulta médica, contorne Prot. Reg. 001622, de 14/62/13.                                                                                                    |
|                                    | <b>F</b>                                                                                                    |
|                                    | Opples para hotaios fixos (nomal e especial)                                                                                                    |
|                                    | P Acona Linedes P Acona Intervent P Acona Sardes                                                                                                    |
|                                    | Servideres<br>Matricula None Distate                                                                                                    |
|                                    |                                                                                                    |
|                                    |                                                                                                    |
|                                    |                                                                                                    |
|                                    |                                                                                                    |
|                                    |                                                                                                    |
|                                    | 🗿 Filtur Servidor 🛛 🔅 Resine Servidor                                                                                                    |
|                                    |                                                                                                    |

Fonte: CPN, 2019.

### **10. JORNADA CONTINUADA**

No caso do servidor ter seu horário de entrada num dia e seu horário de saída no dia seguinte, alterar a jornada do dia para Jornada Continuada (estendida).

| Coordenadoria de Projetos NacionaisAv. Marquês de São Vicente, 121 –<br>Bloco A – 15º andar<br>São Paulo – SP - CEP 01139-001(1)(1)(2)(3) | (11) 3150-2271<br>estrategia-projetosnacionais@trt2.jus.br |
|----------------------------------------------------------------------------------------------------|------------------------------------------------------------|
|----------------------------------------------------------------------------------------------------|------------------------------------------------------------|

#### Ex.: Dia 03/10/13

Entrada: 18:37h do dia 02/10 e saída: 06h do dia 03/10

Em Acesso – Frequência – Espelho de Ponto – selecionar Período – selecionar Servidor – selecionar o horário de saída – Jornada Continuada – Jornada Continuada.

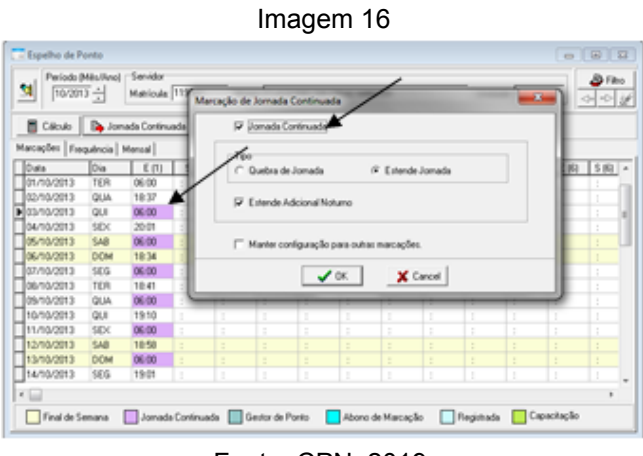

Fonte: CPN, 2019.

**Importante**: A entrada do 1º dia e a saída do último dia do mês devem ser inseridos manualmente no Espelho de Ponto.

## 11. CORREÇÃO DA FREQUÊNCIA FORA DO PRAZO

Verificar no módulo Frequência - Fechamento - Resultado do Fechamento -Aba Resultados se há informações no quadro Lançamentos para Folha de Pagamento relativas aos meses do próprio acerto e aos posteriores.

- Se houver em qualquer um dos meses: fazer o abono/afastamento e recalcular a frequência do servidor **somente** do mês corrigido (não fazer o Fechamento).
- Se não houver em nenhum dos meses: estornar todos os fechamentos das frequências do servidor, fazer o abono/afastamento e recalcular somente a frequência do mês da correção. Fazer mês a mês, na

Av. Marquês de São Vicente, 121 – Bloco A – 15º andar São Paulo – SP - CEP 01139-001 (11) 3150-2271

sequência, os Fechamentos e as Autorizações para Pagamento (com a data atual).

**Observação**: Se a correção gerar uma reposição de falta, excluir o lançamento de FINJ no módulo Afastamento.

### **12. BANCO DE HORAS**

#### 12.1 Inclusão

Verificar se há saldo negativo: Acesso – Frequência – Banco de Horas – Gerenciamento – aba Lançamentos – clicar na coluna Saldos (para classificá-la).

Se houver saldo nesta coluna e constar DEB na coluna Tipo de Operação, **não** incluir no Banco de Horas, aguardar o final do próximo Fechamento da Frequência para então inserir.

| riodo de Lançamento [_/_/ at            | Data de Or              | continuias [  |          |              | Con Saldo         | O Filtur Tipos de l     |
|-----------------------------------------|-------------------------|---------------|----------|--------------|-------------------|-------------------------|
| erçamentos   Saldos Atuais   Extrato de | Horan Valdades dos Sald | tos Positivos |          |              |                   |                         |
| po Noral                                | Quaritclade             | Gde Anoricade | Saldo    | Teo Operação | Otoan-ação        |                         |
| ESCONTO EM FOLHA                        | 0008 00                 | 00000.00      | 00000 00 | CRE          |                   |                         |
| ORAS VENDEAS                            | 0008-00                 | 00000-00      | 0000-00  | DEB          |                   |                         |
| OFAS VENCEAS                            | 0008-00                 | 0008-00       | 00000.00 | DEB          |                   |                         |
| ORAS VENCEAS                            | 0008.00                 | 0008-00       | 0000.00  | DEB          |                   |                         |
| OFAS VENCEAS                            | 0008-00                 | 0008-00       | 0000-00  | DEB          |                   |                         |
| OFAS DE ATRASOS                         | 0000 02                 | 0000.00       | 00000.02 | DEB          |                   |                         |
| OPAS DE ATRASOS                         | 0000-02                 | 0000-00       | 0000-02  | DEB          |                   |                         |
| ORAS DE ATRASOS                         | 0000.20                 | 0000-00       | 0000.20  | DEB          |                   |                         |
| ORAS DE ATRASOS                         | 0000 50                 | 00000-00      | 0000 50  | DEB          |                   |                         |
| OMPENSAÇÃO MANUAL                       | 0016-00                 | 00%2-25       | 0000.39  | OPE          | Horas exhaultable | shades a rillo remuner. |
| ORAS DE ATRASOS                         | 0008-00                 | 00000-00      | 0000-00  | DEB          |                   |                         |
|                                         |                         |               |          |              |                   |                         |
|                                         |                         |               |          |              |                   |                         |

Fonte: CPN, 2019.

Se o saldo for positivo, isto é, se não ocorreu a situação acima, ou se não houver saldo, incluir em Acesso – Banco de Horas – Gerenciamento - Lançamento - Novo - Data de validade (observar tabela sugerida abaixo) - Data de ocorrência = último dia do mês da inclusão – Quantidade (em horas) – Observação: anotar informações referentes ao documento da solicitação.

| Coordenadoria de Projetos Nacionais | © | (11) 3150-2271                           |
|-------------------------------------|---|------------------------------------------|
| São Paulo – SP - CEP 01139-001      | © | estrategia-projetosnacionais@trt2.jus.br |

| VENCIMENTO               | TIPO                     |
|--------------------------|--------------------------|
| 01/01/3000               | Campanha de Doação de    |
| 01/01/0000               | Sangue                   |
| 01/01/3001               | Plantão Judiciário       |
| 01/01/3002               | Concurso da Magistratura |
| 01/01/3003               | BH sem prazo             |
| 01/01/3004               | Recesso                  |
| 01/01/3005               | Eleições                 |
| 19/12/ano seguinte ao da | BH com prazo             |
| autorização              | Bit com plazo            |

Fonte: CPN, 2019.

Observação: Esta tabela foi adotada pelos motivos a seguir:

- Ao relacionar a Data de Vencimento com o Tipo de Banco de Horas a respectiva descrição fica disponível na consulta do Banco de Horas no módulo on-line.
- Estabelecer uma ordem de utilização do Banco de Horas, para preservar o quanto possível as horas referentes a tipos que o servidor possa averbar em seu órgão de destino num caso como o de Vacância, por exemplo.

#### 12.2 Fruição

Em Acesso – Frequência – Banco de Horas – Gerenciamento – aba Validade dos saldos positivos, verificar se há saldo; e, em Acesso – Frequência – Banco de Horas – Gerenciamento – aba Lançamentos na coluna Observação se o lançamento já foi efetuado.

|                                     |                                                                                            | ]                                                                                    |
|-------------------------------------|--------------------------------------------------------------------------------------------|--------------------------------------------------------------------------------------|
| Coordenadoria de Projetos Nacionais | Av. Marquês de São Vicente, 121 –<br>Bloco A – 15º andar<br>São Paulo – SP - CEP 01139-001 | <ul> <li>(11) 3150-2271</li> <li>estrategia-projetosnacionais@trt2.jus.br</li> </ul> |

- Servidor dispensado de ponto: abater do Banco de Horas em Acesso Frequência - Banco de Horas – Gerenciamento – aba Lançamento – Novo – Data de validade: último dia do mês da inclusão – Data da ocorrência - Tipo de Hora: horas de atrasos – Qde de Horas: transformar dias em horas – Observação: anotar informações referentes ao documento da solicitação.
- Não é necessário abonar o dia.
- <u>Sugestão:</u> para lançar períodos (mesmo dias não consecutivos), em Data da ocorrência colocar o último dia. Exemplo: Dia 03/06/13, 06/06/13 e 09/06/13. Data da Ocorrência: 09/06/13. Qde de Horas = 24h. No campo Observação discriminar os dias.
- Servidor que registra o ponto: Não abater do BH, pois o sistema processará a compensação, oportunamente, no fechamento da frequência.

#### 12.3 Dilação do prazo para compensação

Em Acesso – Frequência – Banco de Horas - Gerenciamento – Lançamentos: localizar o atraso (que não pode estar amortizado) – clicar no ícone Alterar:

| Matricular        |                    | ione           |                                | Lotação SAP    |                 |              |
|-------------------|--------------------|----------------|--------------------------------|----------------|-----------------|--------------|
| eriodo de Lançame | ere [_/_/          | ##]_/_/        | Duta de Oconência j_/_/ are j. | /_/   Com Said | O Filter        | Tipos de Hos |
| Duta Lancamento   | Duta de Validade   | Data Oconência | Tipo Horas                     | Quartidade     | Q de Amorticada | Sakto +      |
| 14/01/2014        | 31/01/2014         | 04/12/2013     | HORAS DE ATRASOS               | 0001-00        | 00000.00        | 0001-00      |
| 14/01/2014        | 31/01/2014         | 05/12/2013     | HORAS DE ATRASOS               | 0001-00        | 0000 00         | 0001-00      |
| 14/01/2014        | 31/01/2014         | 06/12/2013     | HORAS DE ATRASOS               | 0001100        | 0000 00         | 0001:00      |
| 14/01/2014        | 31/01/2014         | 09/12/2013     | HORAS DE ATRASOS               | 0001:00        | 0000-00         | 0001-00      |
| 14/01/2014        | 31/01/2014         | 10/12/2013     | HORAS DE ATRASOS               | 0001-00        | 00000.00        | 0001-00/     |
| 14/01/2014        | 31/01/2014         | 11/12/2013     | HORAS DE ATRASOS               | 0001-00        | 0000.00         | 0001/0       |
| 14/01/2014        | 31/01/2014         | 12/12/2013     | HORAS DE ATRASOS               | 0001:00        | 0000.00         | 00100        |
| 14/01/2014        | 31/01/2014         | 13/12/2013     | HORAS DE ATRASOS               | 0001:00        | 0000-00         | 0001-00      |
| 14/01/2014        | 31/01/2014         | 16/12/2013     | HORAS DE ATRASOS               | 0001-00        | 0000000         | 0001-00      |
| 14/01/2014        | 31/01/2014         | 17/12/2013     | HORAS DE ATRASOS               | 0001:00        | 0000000         | 0001-00      |
| 14/01/2014        | 31/01/2014         | 18/12/2013     | HORAS DE ATRASOS               | 0001:00        | 0000.00         | + 00.1000    |
| < 🖂               |                    |                |                                |                |                 |              |
| Operações sobre l | lançamentos seleci | onados         |                                |                |                 |              |
| Ch Abrow His      | an Athana como Co  | of second      |                                |                |                 |              |

Imagem 18

Fonte: CPN, 2019.

| Coordenadoria de Projetos Nacionais | Av. Marquês de São Vicente, 121 –<br>Bloco A – 15º andar<br>São Paulo – SP - CEP 01139-001 | © | (11) 3150-2271<br>estrategia-projetosnacionais@trt2.jus.br |
|-------------------------------------|--------------------------------------------------------------------------------------------|---|------------------------------------------------------------|
|-------------------------------------|--------------------------------------------------------------------------------------------|---|------------------------------------------------------------|

Alterar a data do vencimento para o último dia do mês do prazo deferido:

| Imagem 19            |
|----------------------|
| Imagem 19            |
| Observação<br>Edição |

Fonte: CPN, 2019.

## 13. SUGESTÃO DE ROTEIRO PARA FECHAMENTO DO PONTO

- Cadastro de Autorização para Compensação
- Selecionar servidores
- Frequência
- Frequência
- Consulta Frequência
- Mensal
- Ícone Pesquisar
- Período = mês anterior ao que está sendo fechada a frequência (mês do atraso)
- Tipo de Resultado = Atrasos
- 0000:01 0200:00
- Exportar para Excel

| Coordenadoria de Projetos Nacionais | Av. Marquês de São Vicente, 121 –<br>Bloco A – 15º andar<br>São Paulo – SP - CEP 01139-001 | © | (11) 3150-2271<br>estrategia-projetosnacionais@trt2.jus.b |
|-------------------------------------|--------------------------------------------------------------------------------------------|---|-----------------------------------------------------------|
| Coordenadoria de Projetos Nacionais | Bloco A – 15º andar<br>São Paulo – SP - CEP 01139-001                                      |   | estrategia-projetosnacionais@trt2.ju                      |

| Imagam | 20 |
|--------|----|
| imayem | 20 |

| 🔝 Consulta de Frequência Mensa | d.                                                                               |                    |         |         |        | Ð |
|--------------------------------|----------------------------------------------------------------------------------|--------------------|---------|---------|--------|---|
| Matricula None                 | Fibro Relatório Frequência<br>Período (Més/Vere)<br>Tipo de recultado<br>Attacos | 10/2013 ## 10/2013 | 2200.00 | Ano/Mes | Jomada | F |

Fonte: CPN, 2019.

- Efetuar o Cálculo
- Frequência
- Frequência
- Cálculo da Folha de Ponto
- Ícone Incluir
- Período: mês que está sendo calculada a frequência
- Filtrar Servidor
- Filtrar por Servidor
- Unidade: selecionar Tribunal Regional do Trabalho (todos os servidores)
- Executar Cálculo

| Coordenadoria de Projetos Nacionais | Av. Marquês de São Vicente, 121 –<br>Bloco A – 15º andar | (11) 3150-2271                           |
|-------------------------------------|----------------------------------------------------------|------------------------------------------|
|                                     | São Paulo – SP - CEP 01139-001                           | estrategia-projetosnacionais@trt2.jus.br |

Imagem 21

| ſ                                                            | Filtro por Servidor                                                       |                                                                                                    |                                                                    |
|--------------------------------------------------------------|---------------------------------------------------------------------------|----------------------------------------------------------------------------------------------------|--------------------------------------------------------------------|
| Calculo da P Periodo (01/1) Periodo (01/1) Periodo Matricula | Matricula<br>Unidade<br>Tipo Unidade<br>Funçilo:<br>Situaçilo:<br>Hoshio: | Servidex<br>THIBLINAL REGIONAL DO TRABALHO DA 2º REGIÃO<br>SECRE TAPINA D'ECUTIVA DA PRESIDÊNCIA<br>SEDES TAPINA GERAL DA PRESIDÊNCIA<br>SEDES TAPINA GERAL DA PRESIDÊNCIA<br>SEDES TAPINA GERAL DA PRESIDÊNCIA<br>SEDES TAPINA GERAL DA PRESIDÊNCIA<br>SEDES TAPINA GERAL DA PRESIDÊNCIA<br>SEDES TAPINA GERAL DA PRESIDÊNCIA<br>SEDES TAPINA GERAL DA PRESIDÊNCIA<br>UNIDADE DE ATENCIMENTO PIE DE CARAPIOLIBIA<br>UNIDADE DE ATENCIMENTO PIE DE FINANCIO DA PROCHA<br>UNIDADE DE ATENCIMENTO PIE DE ETAQUAQUECETUBA<br>P Servidere: T<br>Magintados E Estagánico                                                                                                    | ▼<br>▼<br>▼<br>▼<br>▼<br>▼<br>▼<br>▼<br>▼<br>▼<br>▼<br>▼<br>▼<br>▼ |
| Fitur Se None bite                                           | Maticula N                                                                | International Contractions Contractions Cont | Lotação                                                            |

Fonte: CPN, 2019.

- Verificar servidores não calculados
- Frequência
- Frequência
- Consulta Frequência
- Servidores não Calculados
- Período: mês que está sendo calculada a frequência
- Ícone Pesquisar

**Importante**: Após o Cálculo, alterações feitas na frequência devem ter o espelho de ponto recalculado.

- Efetuar o Fechamento
- Frequência
- Fechamento

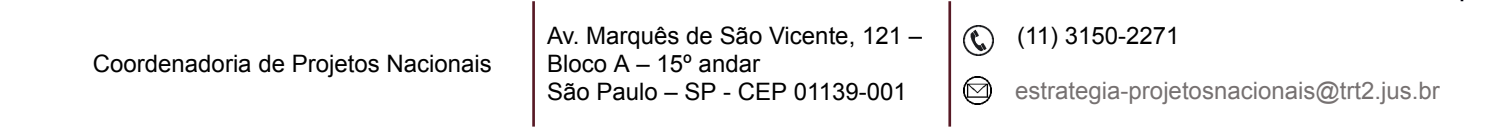

- Fechamento do Ponto
- Ícone Incluir
- Período de Ocorrência: mês que está sendo calculada a frequência
- Fecha Diferenças Anteriores
- Filtrar Servidor
- Filtrar por Servidor
- Unidade: selecionar Tribunal Regional do Trabalho (todos os servidores)
- Executar Fechamento

| 📧 Fechamento d                                 | lo Ponto                      |                                               |
|------------------------------------------------|-------------------------------|-----------------------------------------------|
| Periodo de Ocomincia 01/12/2013 até 01/12/2013 |                               | Data do Processamento de Validades 01/01/2014 |
|                                                | 🖓 Fecha Dilerenças Anteriores | Data do Fechamento 17/01/2014                 |
|                                                | Se                            | rvidor                                        |
| Matricula                                      | Nome                          | Unidade                                       |
| μ                                              |                               |                                               |
|                                                |                               |                                               |
|                                                |                               |                                               |
|                                                |                               |                                               |
|                                                |                               |                                               |
|                                                |                               |                                               |
|                                                |                               |                                               |
|                                                |                               |                                               |
|                                                |                               |                                               |
|                                                |                               |                                               |
| 👌 Filtur Serv                                  | idar 🗙 Retinar Servidor       |                                               |
|                                                |                               | 📸 Agendar Fechamenio 🖌 Executar Fechamenio    |

Imagem 22

Fonte: CPN, 2019.

- Verificar servidores sem fechamento
- Frequência
- Fechamento
- Consultas
- Servidores sem Fechamento
- Período: mês que está sendo fechada a frequência
- Ícone Pesquisar

| Coordenadoria de Projetos Nacionais | Av. Marquês de São Vicente, 121 –<br>Bloco A – 15º andar<br>São Paulo – SP - CEP 01139-001 | ©<br>© | (11) 3150-2271<br>estrategia-projetosnacionais@trt2.jus.br |
|-------------------------------------|--------------------------------------------------------------------------------------------|--------|------------------------------------------------------------|
|-------------------------------------|--------------------------------------------------------------------------------------------|--------|------------------------------------------------------------|

٦

| Imag                                            | em 23   |   |
|-------------------------------------------------|---------|---|
| Servidores calculados sem fechamento no período |         |   |
| Periodo (Mita/Reno) 10/2013                     |         |   |
| Matricula Nome                                  | Unidade | i |
|                                                 |         |   |
|                                                 |         |   |
|                                                 |         |   |
|                                                 |         |   |

Fonte: CPN, 2019.

- Consultar Log de erros no fechamento
- Frequência
- Fechamento
- Consultas
- Logs de Erros encontrados no Fechamento

**Observação**: Normalmente os erros encontrados se referem a servidores não parametrizados.

**Importante**: Após o Fechamento, alterações feitas na frequência devem ter fechamento estornado, o espelho de ponto recalculado e a frequência fechada novamente.

- Frequência
- Fechamento
- Estorno de Fechamento por Servidor
- Servidor: selecionar servidor
- Ícone Pesquisar
- Selecionar o fechamento a ser estornado

| Imagem | 24          |
|--------|-------------|
| magon  | <b>4</b> -T |

| Manutenção de Bonco de Horas     Senidor     Manicular                                                                                                    | Lotação (5995                         |
|----------------------------------------------------------------------------------------------------|---------------------------------------|
| Fechanerito Período Data do Fechanerito                                                                                                    |                                       |
| 1054 01.06/2012.4.30/06/2012.14/11/2012<br>1055 01.06/2012.4.20/07/2012.12/12/2012<br>1060 01.06/2012.4.20/06/2012.24/07/2013<br>1061 01.06/2012.4.20/11/2012.34/07/2013<br>1062 01.07/2012.4.30/11/2012.34/07/2013<br>1064 01.01/2012.4.30/11/2012.34/07/2013<br>1064 01.01/2012.4.30/11/2012.34/07/2013                                                                                                    | · · · · · · · · · · · · · · · · · · · |
| 1090         01.047.0213.4.25.01.0203         11.052.0213.4.2001           1090         01.052.0213.4.2002.0203         04.042.001           1102         01.052.0213.4.2002.0203         04.042.001           1204         01.065.0213.4.2002.0203         04.042.001           1204         01.065.0213.4.2002.0203         04.042.001           1204         01.065.0213.4.2005.0013         27.065.0013           2050         01.065.0213.4.2005.0013         28.067.0013           2066         01.065.0213.4.2005.0013         28.067.0013 |                                       |
| 2029 01.09.2013.4.20.09.2013 24.09.2013<br>2016 01.09.2013.4.20.09.2013 24.09.2014<br>2018 01.09.2013.4.20.10.2014<br>2019 01.09.2013.4.20.10.2013 04.01.2014                                                                                                    |                                       |

Fonte: CPN, 2019.

- Autorizar Pagamento
- Frequência
- Fechamento
- Autorizar Pagamento
- Filtrar Servidor
- Filtrar por Servidor
- Unidade: selecionar Tribunal Regional do Trabalho (todos os servidores)
- Selecionar Lançamentos a Autorizar
- Data da Autorização

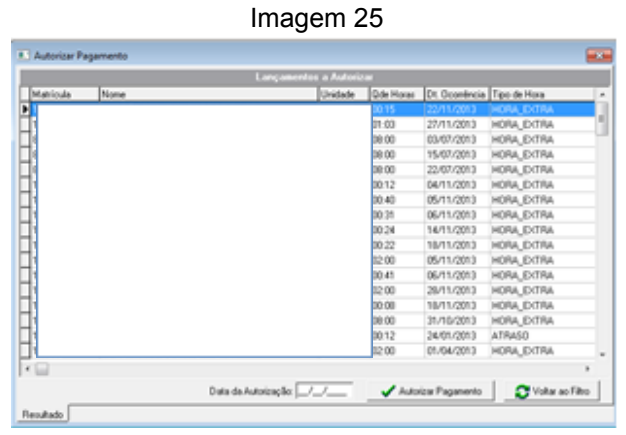

Fonte: CPN, 2019.

| Coordenadoria de Projetos Nacionais | Av. Marquês de São Vicente, 121 – | 0        | (11) 3150-2271                           |
|-------------------------------------|-----------------------------------|----------|------------------------------------------|
|                                     | São Paulo – SP - CEP 01139-001    | $\times$ | estrategia-projetosnacionais@trt2.jus.br |